# 共通事項

## 1. 出願の流れ

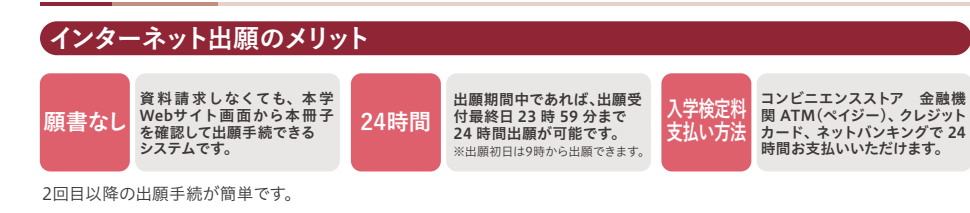

## インターネット出願の手順

## 手順(1) 事前準備

郵送が必要な出願書類 (調査書、推薦書、大学入学共通テスト成績請求票など)

- ※選抜制度により必要な書類は異なります。
- 高等学校等での発行に時間がかかる場合がありますので、早めに準備してください。 「推薦書」は、本冊子にとじ込みの本学所定用紙を使用、もしくはインターネット出願ページよりダウンロードしてください。 「自己推薦書」や「志望理由書」はインターネット出願ページよりダウンロードしてください。

## 手順(2) インターネット出願ページにアクセス

甲南女子大学Webサイト(https://www.konan-wu.ac.jp) にアクセスし、「インターネット出願」のバナーをクリックして出願してください。 はじめに、インターネット出願トップ画面の「インターネット出願の流れ」をよく 読んでください。

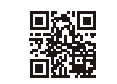

## 手順(3) 出願登録

## ①出願開始を選択

| ❷個人情報を入力                   | J |
|----------------------------|---|
| 1980 J A 17 A 17 A 19 (198 | 7 |

and .

---

-

-

個人情報を入力し、ユーザーID、

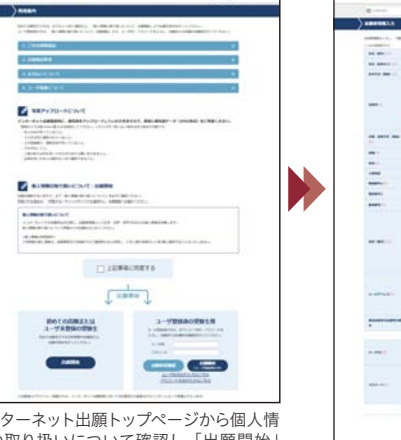

設定したユーザーID、パスワード

| ので必ずメモしてください。 |
|---------------|
| ユーザーID        |

| パスワード |  |
|-------|--|
|       |  |

は出願状況確認の際に必要です

インターネット出願トップページから個人情 報の取り扱いについて確認し、「出願開始」 を選択してください。画面の指示に従い出 願に関する項目を選択してください。

※ 画面はすべてサンプルです。更新(変更)する場合があります。

※ 登録完了後と入金完了後に登録したメールアドレスに確認メールを送ります。送信元(@sak-sak.net)の受信を許可してください。

パスワードを設定してください。

※確認メールが迷惑メールフォルダなどに振り分けられる場合もありますので、注意してください。

## ❸郵送が必要な書類の確認

各選抜制度ごとに郵送する出願書類は異なりますので、必要な書類を間違えないように書留速達で郵送してください。

|           |                                                                                                    |            | 選抜         | 制度              |                   |
|-----------|----------------------------------------------------------------------------------------------------|------------|------------|-----------------|-------------------|
|           |                                                                                                    | 総合型<br>選抜  | 推薦型<br>選抜  | 一般<br>選抜        | 大学入学共通<br>テスト利用選抜 |
| 調査書等      | 学習成績の状況(評定平均値)の記載があり、出身学校長が証明、厳封したもの<br>※調査書の提出は1週で結構です。現出後、2024年度入学試験の他を満た出顔する際<br>は、内容に変更が無ければ再度提出する必要はありません。<br>※卒業見込みの者については、高等学校及び中勢病曾学校において出顔期間開始日前<br>3カ月以内に作成された調査書を提出してください。<br>※高等学校卒業程度認定試験合格者(大学入学資格検定合格者を含む)は、調査書に代<br>えて、検定合格証明書及び合格成績証明書を、同試験合格見込者は、成績の記載され<br>た合格見込成績証明書を提出してください。 | 0          | 0          | 0               | 0                 |
| 推薦書       | 性量型遅抜の制度ごとに本冊子とひ込みの本学所定の推薦書を使用、もしくはインター<br>ネット出版ページよりダウンロードして提出してください。<br>*推薦書の提出は1通で結構です。2024年度入学試験で、すでに推薦書を提出され<br>た方は内容に変更が開ければ再度提出する必要ありません。専願または併顔の変更<br>が生じに場合は、改めて推薦書を提出してください。                                                                                                    | ×          | 0          | ×               | ×                 |
| 成績請求票     | 2024 (令和6)年度大学入学共通テスト(私立大学用)を提出してください。<br>複数の試験に出願する場合は、それぞれの選抜制度につき1枚の成績請求票が必要です。                                                                                                    | ×          | ×          | (IEE程・NEE のみ注1) | 0                 |
| 外部検定試験証明書 | 外部検定試験のスコア等を証明する豊類(コピー可)を提出してください。<br>※外部検定試験証明書の提出は1週で結構です。2024年度入学試験で、すでに提出<br>された方は内容に変更が無ければ再度提出する必要ありません。                                                                                                    | (該当者のみ 注2) | (該当者のみ 注2) | (該当者のみ 注2)      | ×                 |
| その他       | 自己推薦書、志望理由書など各入試で必要な書類を提出してください。<br>自己推薦書、志望理由書はインターネット出願ページよりダウンロードしてください。                                                                                                    | (該当者のみ 注3) | (該当者のみ 注4) | ×               | ×                 |

※各選抜制度ならびに特別選抜の必要書類は各選抜ページを必ず確認してください。

- (注1) 一般選抜「川日程・川日程」において大学入学共通テスト利用選抜の得点を利用する場合は郵送してください。
- (注2) 詳細はP.5を参照ください。(注3) 詳細はP.10を参照ください。
- (注4) 看護グローバル型選抜(専願/併願)・小中高3免許取得支援型選抜(専願/併願)・ファミリー推薦型選抜(専願)・ スポーツ推薦型選抜(専願)において志望理由書を提出してください。

### ④出願写真アップロード

#### 出願写真に関する注意事項 申請者本人のみを撮影したもの ・3カ月以内に撮影したもの こんな写真は登録できません! ·正面、無帽、無背景 ・カラーでも白黒でも可 ・鮮明であること(焦点が合っていること) ・背景と人物の境目がわかりにくくないもの ・眼鏡のレンズに光が反射していないもの ・平常の顔貌と著しく異ならないもの (たとえば、口を開き歯が必要以上に見えているものは不可) ・サングラス、マスク及び前髪などが目を隠すなど顔が確認 斜めに傾いている 写真が引きすぎていて しにくくないもの 写真が正面を 顔が確認し辛い ・ヘアバンドなどで頭髪を覆っていないもの 向いていない ・変色していないもの、傷や汚れのないもの ・ファイル形式: IPEG

#### ⑤入学検定料の支払方法を確認 (各入試出願期間最終日の翌日12:00(正午まで)支払が可能です)

(1)コンビニエンスストア
 (2)金融機関ATM(ペイジー)
 (3)クレジットカード
 (4)ネットバンキング

※入学検定料納付には、別途手数料がかかります。
※間違えて登録した場合、入学検定料の支払い前であれば、何度でも変更が可能です。
(出願受付番号や支払番号等が変更になりますので、ご確認ください)
※原則、入学検定料を支払った後は登録内容の変更ができません。

## ③出願登録完了画面に表示される必要情報をメモする

| 甲酰胺平大学3 | WILL MOLETY.          |                  |         |   |
|---------|-----------------------|------------------|---------|---|
| e       | 0                     | · ······         | 10      |   |
| -       |                       |                  | - 200   |   |
| 1       |                       |                  |         |   |
|         |                       |                  |         |   |
|         | and the set           | Carle Courter    | inter.  |   |
|         |                       |                  |         |   |
|         | •                     |                  |         |   |
| ALC: NO | There are a second of |                  |         |   |
|         |                       | $\checkmark$     |         |   |
|         |                       | statured.        |         | - |
|         | 1000-1000 AV-01       |                  | 100.110 |   |
|         |                       |                  |         |   |
|         |                       | and an inclusion |         |   |
|         |                       | COLUMN .         |         |   |
|         | Contractor Anno       | the second       |         |   |

 (出願受付番号)

 ※出願內容確認や2回目以降の出願の際に必要となります。

 (4桁 - 6桁)

 (支払情報)

 ※入学検定料の支払い時に必要となります。

 (支払い番号)

 コンビニエンスストア、金融機関ATM(ペイジー)での支払いに必要

 (確認番号)